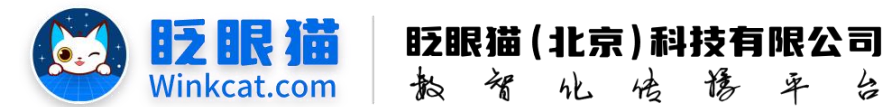

# 《小程序之间怎样相互跳转》操作说明

臣

率

4

此文档为"小程序平台操作文档"的一部分。版权归属为"眨眼猫(北京)科技有限公 司"及其关联公司、授权公司。未经以上公司授权,请勿以任何形式分享给第三方。

文档以介绍操作流程与运维方法为目的,文中的图片均为示例图片,可能与您的小程序 最终的图片不尽相同。

如发现文档中有任何错误、遗漏、或对文档有任何建议,请联系您的对接服务人员或关 注微信公众号"眨眼猫智慧会务",按上面的提示联系我们。

### 一、使用前提

1、如您使用的是本公司提供的后台服务,则管理后台地址为:

#### https://w.yyhd.club

如非以上后台地址,您需要向您的单位相关负责人或本公司对接人索要后台地址。

2、您需要有小程序平台的管理权限。如您无法登陆后台,请联系您单位相关负责人或本公 司对接人。

#### 二、使用场景

如果您有其他小程序(如商城小程序或公司介绍小程序等)需要实现相互跳转,可单独 设置跳转至小程序的首页或具体的某个页面,实现互相引流。

#### 三、需要内容

- 1、跳转小程序的 APPID 以及小程序名称。
- 2、小程序跳转路径,具体的链接。

注: 如您需从眨眼猫小程序跳转至其它小程序, 需向对方小程序负责人索要以上内容。以下 为需要的内容示例:

1) 小程序名称: 眨眼猫智慧会务

2) 小程序 APPID: wxedd2214266514369

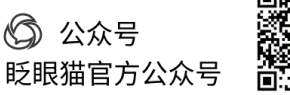

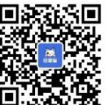

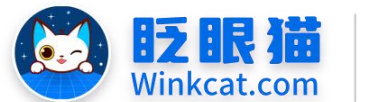

眨眼猫(北京)科技有限公司 教 智 化 传 修 平 台

3) 小程序路径: /pages/index?haId=36

## 四、如何获取眨眼猫小程序跳转链接

当需要从其余小程序跳转到眨眼猫平台的小程序时,请按以下步骤获取相对应的链接。

1、进入小程序后台,如下图:

| ● 14274368         ● 14274368         ● 14274368         ● 14274368         ● 14274368         ● 14274368         ● 14274368         ● 14274368         ● 14274368         ● 14274368         ● 14274368         ● 14274368         ● 14274368         ● 14274368         ● 14274368         ● 14274368         ● 14274368         ● 14274368         ● 14274368         ● 14274368         ● 14274368         ● 14274368         ● 14274368         ● 14274368         ● 14274368         ● 14274368         ● 14274368         ● 14274368         ● 14274368         ● 14274368         ● 14274368         ● 14274368         ● 14274368         ● 14274368         ● 14274368         ● 14274368         ● 14274368         ● 14274368         ● 14274368         ● 14274368         ● 14274368         ● 14274368         ● 14274368         ● 14274368         ● 14274368         ● 14274368         ● 14274368         ● 14274368         ● 14274368         ● 14274368         ● 14274368         ● 14274368         ● 14274368         ● 14274368         ● 14274368         ● 14274368         ● 14274368         ● 14274368         ● 14274368         ● 14274368         ● 14274368         ● 14274368         ● 14274368         ● 14274368         ● 14274368         ● 1427436868         ● 1427436868         ● 14274368686868         ● 14274368686868686868686868686868686868686868 | ● 1497 50 16       ● 149 50 16       ● 149 50 16       ● 149 50 16       ● 149 50 16       ● 149 50 16       ● 149 50 16       ● 149 50 16       ● 149 50 16       ● 149 50 16       ● 149 50 16       ● 149 50 16       ● 149 50 16       ● 149 50 16       ● 149 50 16       ● 149 50 16       ● 149 50 16       ● 149 50 16       ● 149 50 16       ● 149 50 16       ● 149 50 16       ● 149 50 16       ● 149 50 16       ● 149 50 16       ● 149 50 16       ● 149 50 16       ● 149 50 16       ● 149 50 16       ● 149 50 16       ● 149 50 16       ● 149 50 16       ● 149 50 16       ● 149 50 16       ● 149 50 16       ● 149 50 16       ● 149 50 16       ● 149 50 16       ● 149 50 16       ● 149 50 16       ● 149 50 16       ● 149 50 16       ● 149 50 16       ● 149 50 16       ● 149 50 16       ● 149 50 16       ● 149 50 16       ● 149 50 16       ● 149 50 16       ● 149 50 16       ● 149 50 16       ● 149 50 16       ● 149 50 16       ● 149 50 16       ● 149 50 16       ● 149 50 16       ● 149 50 16       ● 149 50 16       ● 149 50 16       ● 149 50 16       ● 149 50 16       ● 149 50 16       ● 149 50 16       ● 149 50 16       ● 149 50 16       ● 149 50 16       ● 149 50 16       ● 149 50 16       ● 149 50 16       ● 149 50 16       ● 149 50 16       ● 149 50 16       ● 149 50 16       ● 149 50 16       ● 149 50 16       ● 149 50 16 <th>▲前页 C<br/>智慧会务服</th> <th>务</th> <th></th> <th></th> <th>• #B/4 8</th> <th></th> <th></th> <th></th> | ▲前页 C<br>智慧会务服                   | 务                                                 |                                  |           | • #B/4 8                                              |                                                                                    |                                            |                      |
|----------------------------------------------------------------------------------------------------|----------------------------------------------------------------------------------------------------|----------------------------------|---------------------------------------------------|----------------------------------|-----------|-------------------------------------------------------|------------------------------------------------------------------------------------|--------------------------------------------|----------------------|
| 小程序码         二维码         LOGO         体验码         通道区域         扫向监督截款方式         ①         到期时间         202           下程         下程         下程         下程         下程         正         日向监督截款方式         ①         到期时间         202           推动注册的小程序、请到晚信后台协改小程序logo、去微信后台         下程         百貨         百貨         1         1         1         1         1         1         1         1         1         1         1         1         1         1         1         1         1         1         1         1         1         1         1         1         1         1         1         1         1         1         1         1         1         1         1         1         1         1         1         1         1         1         1         1         1         1         1         1         1         1         1         1         1         1         1         1         1         1         1         1         1         1         1         1         1         1         1         1         1         1         1         1         1         1         1         1         1         1                                                                                                    | 小程序码     二维码     LOGO     体验码       下程     下程     下程       全立法册的小程序、请到微信后台惨念小程序logo、参送logo     下程       ② 常用操作快速人口     第 平台信息                                                                                                    |                                  |                                                   | 숲                                |           | 小型序默认分享图                                              | 联系我()<br>()<br>()<br>()<br>()<br>()<br>()<br>()<br>()<br>()<br>()<br>()<br>()<br>( | <ul> <li>总用户数</li> <li>(5) 付款状态</li> </ul> | e                    |
| end 快速注册的小程序,请点击修改小程序logo。修改logo                                                                                                    | <ul> <li>○ 常用操作快速人口</li> <li>● 平台信息</li> <li>● 平台信息</li> </ul>                                                                                                    | 小程序码<br>下载<br>独立注册的小程<br>快速注册的小程 | 二维码<br>下载<br>序,请到微信后台修改小程序log<br>序,请点击修改小程序logo。修 | LOGO<br>下载<br>go, 去酸信后台<br>欲logo | 体验码<br>下载 | <u>太司</u> 왕국<br>APPID: wxedd221426651436<br>首页链接 _ 宣刻 | 扫码查看联系方式<br>39 复制                                                                  | <ul> <li>到期时间</li> <li>① 小程序D</li> </ul>   | 2024-1<br>13:5<br>36 |

2、在常用信息部分,找到相对应的 appid 以及首页链接,进行复制,如下图:

| ●■■■■■■■■■■■■■■■■■■■■■■■■■■■■■■■■■■■■■ | Ŧ                                |                   |              |                                                                                     | 智慧会务服                                                 | 5                             |
|----------------------------------------|----------------------------------|-------------------|--------------|-------------------------------------------------------------------------------------|-------------------------------------------------------|-------------------------------|
|                                        |                                  | ~                 |              | <ul> <li>常用信息</li> <li>小垣序就认分享困 联系我们</li> </ul>                                     | 名 <sup>总用户数</sup>                                     | 6531                          |
| 0<br>小程序码<br>下就                        | ● RBD-B 880487<br>二推码<br>下数      | LOGO<br>下载        | (中語69)<br>下面 |                                                                                     | <ul> <li>(§) 付款状态</li> <li>式</li> <li>到期时间</li> </ul> | 已付款<br>2024-10-24<br>13:52:59 |
| 登立注册的小程序,计     快速注册的小程序,计              | 请到微信后台修改小程序lo<br>请点击修改小程序logo。 修 | go。去微信后台<br>改logo |              |                                                                                     | (1) 小程序ID                                             | 36 重制                         |
| нот                                    | E                                |                   |              | 中百萬之<br>2024上半年智慧会务小程序精选案例:看1<br>现会务数智化转型的?<br>这些素明先分展示了智慧会务小程序在提升会务组织效率、提升<br>大用力。 | 宿们都是如何实<br>教会者件結等方面的巨                                 |                               |

3、如果您需要跳转到具体的小程序页面,进入内容/活动列表,点击"查看链接",复制相 对应的链接即可。

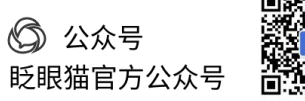

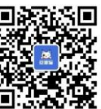

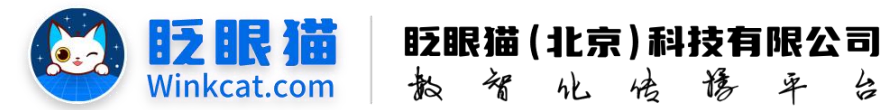

| ● 首页 這話                                   | 例表 C x                                                   | 智慧会勇服务 🕡 ⊘                                                                                                    |
|-------------------------------------------|----------------------------------------------------------|----------------------------------------------------------------------------------------------------|
|                                           | 查赛小程度由的铁 <b>这</b>                                        |                                                                                                    |
| 活动ID 请输入活动ID                              | 请在以下链续中选择您需要约链接                                          |                                                                                                    |
| <ul> <li>活动列表</li> <li>编号 活动名称</li> </ul> | /packages/activities/pages/index?activityId=14278hald=36 | 統计信息 🔶 当時状态 🏾 操作                                                                                                    |
| 1427 1 报名                                 | 活动页面                                                     | 参与次数:0 上线中 <u>组织 而而配置 复则</u> 下线 翻除<br>参与人数:0<br>真实次数:0<br>真实大数:0 成置程符 作品通知<br>统计设置                                                                                                    |
| 1411 🕤 test                               |                                                          | 参与次数:0         上线中         機構 页面配置 复制 下线 删除           参与人数:0         型電韻技 参与记录           真次次数:0         设置推考 消息通知           真次次数:0         设置推考 消息通知           真次人数:0         级社会社会社会社会社会社会社会社会社会社会社会社会社会社会社会社会社会社会社会 |
| 1410 142定制                                |                                                          | 参与次数:2 上线中 编辑 页面配置 复制 下线 删除<br>参与人数:2                                                                                                    |

注:如您有一些其它页面跳转需求,可联系客服索要对应的地址。

## 五、如何设置相互跳转

1、进入某个广告的编辑页,广告链接类型选择【跳转到其他小程序】,如下图所示:

|      | *广告图片:  | ●<br>管理会会小程序<br>ASSA、作品、大部間<br>自然を成れ<br>こでで、<br>・<br>・<br>・<br>・<br>・<br>に<br>した<br>に<br>に<br>に<br>に<br>に<br>に<br>に<br>に<br>に<br>に<br>に<br>に<br>に | 5 <b>四片</b><br>5月,标准尺寸710X400,大小不超过300 | кв,    |
|------|---------|----------------------------------------------------------------------------------------------------|----------------------------------------|--------|
|      | 摘要:     | 请上传广告的广告图片<br>请输入摘要                                                                                                    |                                        |        |
| 广告信息 |         | 跳到小程序内其它页面且不关闭当前页(<br>跳到小程序内其它页面同时关闭当前页                                                                                                    | 推荐)                                    |        |
|      | 广告链接类型: | ✔ 跳转到其他小程序                                                                                                    |                                        |        |
|      | 链接内容:   | 打开外部链接 (webview)<br>跳转到视频号                                                                                                    | index?id=1                             | 生成链接   |
|      |         | 打开一个又相<br>点击链接即复制当前文字                                                                                                    | 740366/pages/index?hald                | =小程序ID |
| 投放信息 |         | 打开一张图片(链接到图片)<br>事件(触发特殊功能)                                                                                                    |                                        |        |
|      | 投放类型:   | 全部 \$                                                                                                    |                                        |        |

2、点击生成链接,如下图所示:

|         | 请上传广告的广告图片                 |                             |                      |  |
|---------|----------------------------|-----------------------------|----------------------|--|
| 摘要:     | 请输入摘要                      |                             | <b>\</b>             |  |
| 广告信息    |                            |                             |                      |  |
| 广告链接类型: | 跳转到其他小程序                   | ٠                           |                      |  |
| 链接内容:   | 请输入链接内容                    |                             | 生成链接                 |  |
|         | 请填写目标小程序链接,如:miniapp://rel | ease@wx3617beacb2740366/pag | ges/index?hald=小程序ID |  |

3、按需输入 APPID 和页面链接,系统将自动生成链接,如下图所示:

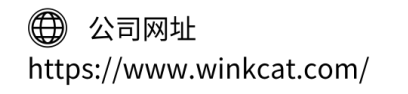

🕥 公众号

眨眼猫官方公众号

| 生成链接     |                                 |   |    | ×  |
|----------|---------------------------------|---|----|----|
|          | *appld: 请输入appld                |   |    |    |
|          | 例: wx3617beacb2740366           |   |    |    |
| •页       | 面链接: 请输入页面链接                    |   |    |    |
|          | 例: /pages/index?id=1            |   |    |    |
|          |                                 |   |    |    |
|          |                                 |   |    |    |
|          |                                 |   |    |    |
|          |                                 |   |    |    |
|          |                                 |   |    |    |
|          |                                 |   |    |    |
|          |                                 |   | 取消 |    |
|          |                                 |   | 取消 | 角定 |
|          |                                 |   | 取消 | 角定 |
|          | 满上终广告的广告图片                      |   | 取消 | 角定 |
| 摘要:      | 请上传广告的广告图片<br>请输入摘要             |   | 取消 | 隋定 |
| 摘要:      | 请上传广告的广告图片<br>请输入摘要             |   | 取消 | 角定 |
| 摘要:<br>創 | 语上传广告的广告图片<br>请输入摘要<br>熟转到其他小程序 | • | 取消 | 角定 |

4、最后点击保存即可!

以上就是小程序之间相互跳转的操作方法。如果有任何问题,欢迎联络您的对接人员。 关注微信公众号:眨眼猫、眨眼猫智慧会务、眨眼猫智慧导览,随时联系我们,并获取我们 的最新信息!

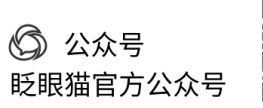

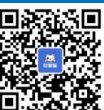